# Norco College Classes & Webadvisor

WWW.NORCOCOLLEGE.EDU

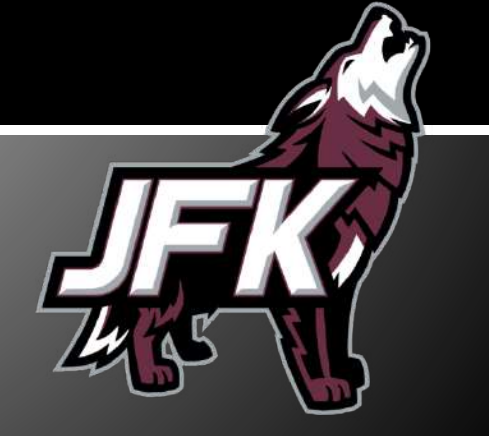

# Login

| WebAdvisor                                                                                                    | Moreno Valley * Norco * Riverside | Log IN MAIN MENU CONTACT US |
|----------------------------------------------------------------------------------------------------|-----------------------------------|-----------------------------|
|                                                                                                    |                                   |                             |
| Welcome Guest!                                                                                                    |                                   |                             |
| Employee Parking Permit Instructions                                                                                                    |                                   |                             |
| Staff Profile Page for Emergency Notification<br>Instructions                                                                                                    |                                   |                             |
| Student Profile Page for Emergency Notification                                                                                                    |                                   |                             |
|                                                                                                    |                                   |                             |
| Click below to:<br>* <u>View list of Open Classes by Campus</u><br>* <u>Learn Your RCCD Email Address</u><br>Yiew RCCD Student Email Tutorial<br>* <u>Access your Student Email Account</u><br>* <u>Learn your WebAdvisor User Name and Password</u><br>* <u>Video Help</u><br>* Login Help | IO<br>E                           |                             |

Login to Webadvisor using the login information Norco College sent you in your email.

User ID: first initial, last initial, Norco College id# (jd########) Password: birthdate with 2 digit year (062797)

# Login

| WebAdvisor                                    | rerside Community College District<br>Moreno Valley * Noico * Riverside | Log In | Main Menu                | CONTACT US              |
|-----------------------------------------------|-------------------------------------------------------------------------|--------|--------------------------|-------------------------|
|                                               |                                                                         |        |                          | Welcome Guest!          |
|                                               | Log In                                                                  |        |                          |                         |
| User ID: et2453106<br>Password:<br>Show Hint: |                                                                         |        |                          |                         |
|                                               | SUBMIT                                                                  |        |                          |                         |
|                                               |                                                                         | Log In | MAIN MENU<br>Weba<br>Pow | CONTACT US<br>dvisor3.1 |

Login to Webadvisor using the login information Norco College sent you in your email.

User ID: first initial, last initial, Norco College id# (jd########) Password: birthdate with 2 digit year (062797)

# Login

| rict |                 |         |                     |                      |
|------|-----------------|---------|---------------------|----------------------|
|      | CHANGE PASSWORD | Log Out | Main Menu           | CONTACT US           |
|      |                 | Frequen | tly Asked Questions | <u>Accessibility</u> |
|      | Students        |         |                     |                      |
|      |                 |         |                     |                      |
|      |                 |         |                     |                      |
|      |                 |         |                     |                      |
|      |                 |         |                     |                      |

Once you are logged in, click on the Students button. This is the Main Menu that you will always return to.

\*\*\*Webadvisor will log you out often for security purposes.

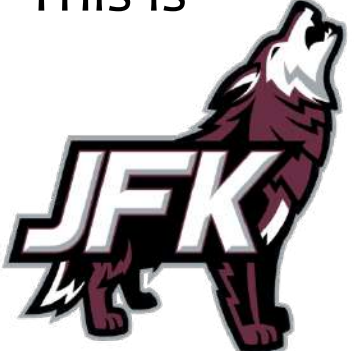

# **Check Your Registration Date**

| ALETICAL SPANIO SEMESTER STUDENTS - DATA INCIDENT  In the RCCC foreined by autoust a data handling error names was exposed some of your perional and academic information. The notices were sent by U.S. mail and academic period. If you have not received the notification of if you have  received the information  received the information  received the inform | Students Menu                                                                                                    | Vielcome Elizabethi                                                                                               |
|----------------------------------------------------------------------------------------------------|----------------------------------------------------------------------------------------------------|----------------------------------------------------------------------------------------------------|
| W Flored Haddenberge     Biological       Serve file Addressed     Biological       Serve file Addressed     Biological                                                                                                    | ALERT FOR 2014 SPRING SEMESTER STUDENTS - DATA INCIDENT In June, RCCD notified you about a data handling error that may have exposed some of your personal and academic information. The notices were sent by U.S. mail and student/personal email. If you I guestions, please contract the ducta data handling error that may have exposed some of your personal and academic information. The notices were sent by U.S. mail and student/personal email. If you I guestions, please contract the ducta data handling error that may have exposed some of your personal and academic information. The notices were sent by U.S. mail and student/personal email. If you I guestions, please contract the ducta data handling error that may have exposed some of your personal and academic information. The notices were sent by U.S. mail and student/personal email. If you I guestions, please contact the ducta data handling error that may have exposed some of your personal and academic information. The notices were sent by U.S. mail and student/personal email. If you I guestions, please ten passed here ten passed here and passed here and personal and academic information.  Received ten passed here ten passed here and personal and student/personal email. If you I guestions, please ten passed here and personal and student personal and academic information.  Received ten passed here and personal emails. If you I guestions, please ten passed here and personal emails. If you I guestions, please ten passed here and personal emails. If you I guestions, please ten passed here and personal emails. If you I guestions, please ten passed here and personal emails. If you I guestions, please ten passed here and personal emails. If you I guestions, please ten passed here and personal emails. If you I guestions, please ten passed here and personal emails. If you I guestions, please ten passed here and personal emails. If you I guestions, please ten passed here and personal emails. If you I guestions, please ten passed here and personal emails. If you I guestions, | t have not received the notification or if you have                                                               |
|                                                                                                    | Vide Figure Addition Torin     Vide Figure Addition Torin       Expression for Classes     Vide Figure Addition Torin       Expression for Classes     Vide Figure Addition Torin       Michael Figure Figure Addition Torin     Vide Figure Addition Torin       Michael Figure Figure Figure Addition Torin     Vide Figure Figure Addition Torin       Michael Figure Figure F                                                                                                    | Registration<br>cation<br>ication Form<br>al Application<br>tion Dates/Holds<br>Classes<br>any by Term<br>Parking |

In the Students Menu, under Registration, click on "Check my Registration Dates/Holds" to check your registration date.

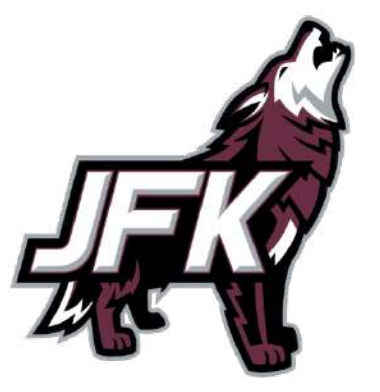

# **Check Your Registration Date**

|                                                                         | Check my Registration Dates/Holds                                                                                                    |
|-------------------------------------------------------------------------|----------------------------------------------------------------------------------------------------|
| Deadlines to drop for non payment are be                                | ing enforced. To see payment deadlines go to www.rcc.edu, click on STUDENTS then click on the FEES option located on the right side of the page.                                                            |
| Registration dates are available 1 current application on file. For inf | I - 2 months before the term begins. If you do no <mark>t</mark> have a registration date by this time, it may be because you do not have a formation on how to register for classes <u>click here.</u>     |
|                                                                         | Registration Appt Date/Time                                                                                                    |
| *= Required                                                             | If you have been assigned a registration appointment, you may register anytime on or after the date and time displayed below. For more information on dates, times and holds, click on the HELP but         |
| Select A Term*                                                          | Most first time college students are required to take an assessment and complete an online orientation and an online one semester Student Educational Plan (SEP) in order to register.                      |
|                                                                         | For more information check out the Counseling information at www.rccd.edu or Contact Counseling at Moreno Valley College (951)571-5104, Norco College(951)372-7101 or Riverside City College (951)222-8440. |
|                                                                         |                                                                                                    |
|                                                                         | Your Registration Appointment Date for 14FAL is 07/25/14.<br>Your Registration Start Time is 10:00AM.                                                                                                    |
|                                                                         |                                                                                                    |
|                                                                         |                                                                                                    |

Select the term that you are registering for and hit submit. Your registration date and time should appear as well as any holds that you may have. You can not register for classes until this particular date and time.

| ALERT FOR 2014 SPRING SEMESTER STUDENTS - DATA INCIDENT                                                                                                    |                                                                                                    |
|----------------------------------------------------------------------------------------------------|----------------------------------------------------------------------------------------------------|
| in June, KCCD holitide you about a data handing erfor mat may have exposed some of your personal and academic information. The nonce<br>questions, please contact the declared Call Assistance Center at 1-888-296-9438.<br>The following line may expay contained information.<br><u>Recent Enal</u><br><u>Recent Enal</u>                                                                                                    | ces were sent by U.S. mail and student/personal email. If you have not received the notification or if you have                                                                                                    |
| Batistration                                                                                                    | InstructionsTutonals                                                                                                    |
| Comparing Application         Provide and Comparing Application         Provide Application         Provide A | Receiver the form of the form of the form |
| Academic Profile                                                                                                    |                                                                                                    |

In the Students Menu, under Registration, click on "Register and Drop Classes."

\*\*If you don't know what classes to take, we recommend that you start with classes off of the IGETC sheet.

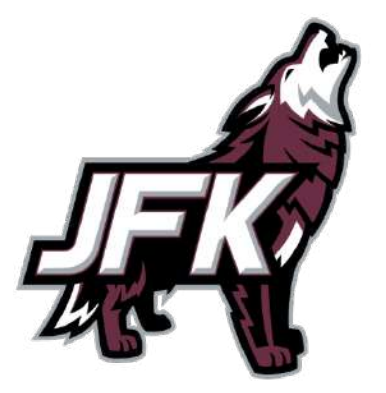

|            | Register and Drop Classes                                                                                                    |
|------------|----------------------------------------------------------------------------------------------------|
| -          | Please click on one of the links below.                                                                                                    |
|            | Search and Register for Classes<br>Use this option if you would like to look for classes, add selected classes to your "Preferred Classes List" and then register for them.                                                                                                    |
|            | Express Registration<br>Use this option if you know the exact five digit section numbers of the classes you wish to add to your "Preferred Classes List" and then register for them. This option can also be used after a class has<br>begun if you have an authorization/add code from the instructor.          |
|            | Register from your "Preferred Classes List"<br>Use this option to register for classes you've previously placed on your "Preferred Classes List". (This is your schedule planner, it is not a guarantee that you will be able to enroll in a preferred class.)                                                   |
| D.G.       | Drop Classes<br>Use this option to access the Register and Drop Sections screen. It is from this screen that you can drop classes.                                                                                                    |
| State Anna | Manage my Waitlist<br>Use this option to check your waitlist and remove classes from the waitlist. (This is a list of classes in which you have placed yourself on a waitlist. Check Webadvisor (Manage my Waitlist) or Your RCC<br>Email Account regularly to see if you have been enrolled from the Waitlist.) |
|            |                                                                                                    |
|            | OK                                                                                                    |

There are many different ways to register for classes, but one easy option is to "Search and Register for Classes." This option allows you to search for all types of classes on specific days.

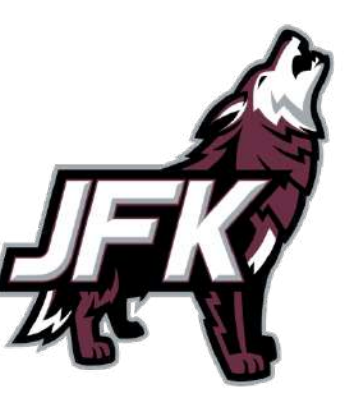

| Search/Register for Classes                                                                                                    |                                   |  |  |  |  |  |  |  |
|----------------------------------------------------------------------------------------------------|-----------------------------------|--|--|--|--|--|--|--|
| You must sele       er to search for classes.         Every effort has b and/or omissions.       Term       Location         curate; however, the District reserves the right to update/revise information at a later date to correct errors         r = Required |                                   |  |  |  |  |  |  |  |
| Term* 14FAL - Fall 2014   Location* NOR - Norco College                                                                                                    | ** You can also click on specific |  |  |  |  |  |  |  |
| Special Programs See Help                                                                                                    | days to help limit your search    |  |  |  |  |  |  |  |
| Subject (ex. ENG) Course (ex. 1A)                                                                                                    | to classes held during the        |  |  |  |  |  |  |  |
|                                                                                                    | week. We recommend that           |  |  |  |  |  |  |  |
|                                                                                                    | you do not take a Friday class    |  |  |  |  |  |  |  |
| Classes Meeting After Classes Ending Before Days                                                                                                    | because usually it covers more    |  |  |  |  |  |  |  |
| Starting On/After Date Ending By Date                                                                                                    | than one period at JFK.           |  |  |  |  |  |  |  |
| Mon 💿 Tue 📄 Wed 📄 Thu 💿 Fri 📄 Sat 💿 Sun 📄                                                                                                    |                                   |  |  |  |  |  |  |  |

Make sure you pick the correct term you are registering for and Norco College as the location. Pick the subject of the course you are interested in registering for.

| 100 | w my sea<br>rt my res | arch<br>sults [ | St         | Section Name                                     |                  |                                                                                         | Avai                  | lable/Ca<br>Waitlis              | pa<br>st |
|-----|-----------------------|-----------------|------------|--------------------------------------------------|------------------|-----------------------------------------------------------------------------------------|-----------------------|----------------------------------|----------|
| Se  | elect 1               | Term            | Status     | Class Name / Deadlines                           | Location         | Meeting Information                                                                     | Faculty               | Available/ Capacity/<br>Waitlist | Units    |
| 0   | 14.14                 | Fall<br>2014    | Waitlisted | 8PA-1-38380 (38380) Spanish 1                    | Norco<br>College | 08/25/2014-12/12/2014 Lecture Wednesday 06 10PM - 09:20PM,<br>Library, Room 121 (more)  | C Solorzane           | 0/32/21                          | 5.00     |
| 0   | ] F                   | Fall<br>2014    | Waitlisted | SPA-1-38381 (38381) Spanish 1                    | Norco<br>College | 08/25/2014-12/12/2014 Lecture Wednesday 08:00AM - 11:10AM,<br>Library, Room 109 (more)  | N. Guillen            | 0/32/16                          | 5.00     |
|     | 1 - C4                | Fall<br>2014    | Waitlisted | SPA-1-38382 (38382) Spanish 1                    | Norce<br>College | 08/25/2014-12/12/2014 Lecture Tuesday 06:00PM - 09:10PM,<br>Library, Room 109 (more)    | R Charcas-<br>Salazar | 0/32/16                          | 5.00     |
|     |                       | Fall<br>2014    | Waltlisted | SPA-1-38383 (38383) Spanish 1                    | Norco<br>College | 08/25/2014-12/12/2014 Lecture Monday 11:45AM - 02:55FM,<br>Library, Room 121 (more)     | D. Hitchcock          | 0/32/25                          | 5.00     |
|     | FQ                    | Fall<br>2014    | Waltisted  | SPA-1-38384 (38384) Spanish 1                    | Norco<br>College | 08/25/2014-12/12/2014 Lecture Tuesday 02:00PM - 05:10PM,<br>Library, Room 109 (more)    | i. Vejar              | 0/32/17                          | 5.00     |
|     | 1 F                   | Fall<br>2014    | Waitlisted | SPA-1-38385 (38385) Spanish 1                    | Norco<br>College | 08/25/2014-12/12/2014 Lecture Tuesday 02.00PM - 04.05PM,<br>Library, Room 121 (more)    | W. Teipe              | 0/32/14                          | 5.00     |
| L   | 9-19                  | Fall<br>2014    | Closed     | SPA-11-38476 (38476) Culture<br>and Civilization | Norco<br>College | 08/26/2014-12/11/2014 Lecture Tuesday, Thursday 11:25AM -<br>12:50PM, Library, Room 109 | P. Fuentes<br>Rivera  | 0/32/0                           | 3.00     |
|     |                       | Fall<br>2014    | Waitlisted | <u>8PA-2-38387 (38387) Spanish 2</u>             | Norco<br>College | 08/25/2014-12/12/2014 Lecture Thursday 06:00PM - 09:10PM,<br>Library, Room 109 (more)   | P. Fuentes<br>Rivera  | 0/32/5                           | 5.00     |
|     | F                     | Fall<br>2014    | Waitlisted | <u>SPA-2-38388 (38386) Spanish 2</u>             | Norco<br>College | 08/25/2014-12/12/2014 Lecture Monday 08:00AM - 11:10AM,<br>Library, Room 109 (more).    | D. Hitchcock          | 0/32/12                          | 5.00     |
|     | l g                   | Fail<br>2014    | Open       | SPA-3-38389 (38389) Spanish 3                    | Norco<br>College | 08/25/2014-12/12/2014 Lecture Tuesday 08:00AM - 11:10AM,<br>Library, Room 109 (more)    | D. Hitchcock          | 5/32/0                           | 5.00     |

A list of all the classes for that subject will be created. You can see which classes are open, waitlisted, or closed in the "Status" section. You can also see how many spots are available and how many people are on the waitlist before you register for the class. Select the class you wish to register or waitlist for and hit submit.

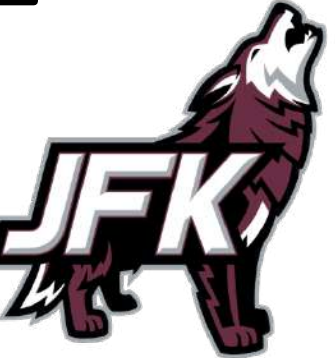

#### **Registering for Classes (Class Info)**

| Section Selection Results                                                                                                    |                                                                                                    |
|----------------------------------------------------------------------------------------------------|----------------------------------------------------------------------------------------------------|
| Narrow my search 🛛                                                                                                    |                                                                                                    |
| Re-sult my results TERM Term. Section Name                                                                                                    |                                                                                                    |
| Select Term         Stat         Class Name / Deadlines         Location         Meeting Information           Image: Select Term         Stat         Class Name / Deadlines         Location         Meeting Information           Image: Select Term         Stat         Latas Name / Deadlines         Location         Meeting Information           Image: Select Term         Stat         Latas Name / Deadlines         Location         Meeting Information           Image: Select Term         Stat         Statistical         Statistical         Stati                                                                                                    | Class Information Spanish 1 SPA-1-38380 Develops basic skills in understanding, reading, communicating and writing in Spanish. PREREQUISITE: None. ADVISORY: Completion of placement test to assess level of proficiency in Spanish.                                                                                                    |
| Pail         Workitsed         BPA-2-38303 (20380) Basenb 2         Norce         D8/25/2014-12/12/2014 Lecture Nonce         Start Date           Pail         Cipen         SPA-2-38303 (20380) Basenb 2         Norce         D8/25/2014-12/12/2014 Lecture Tweed         End Date           2014         Pail         Cipen         SPA-2-38303 (20380) Basenb 2         Norce         D8/25/2014-12/12/2014 Lecture Tweed         End Date           2014         Submit         Library Room 100 (more)         Library Room 100 (more)         Last Date To / Last Date To / L | 08/25/14       12/12/14       Add     09/05/14       te Without W     09/07/14       te With Refund     09/07/14                                                                                                    |
| Meeting In<br>08/25/2014<br>08/25/2014<br>08/25/2014<br>08/25/2014                                                                                                    | nformation<br>12/1/2/2014 LectureWednesday 06:10PM - 09:20PM, Library, Room 121<br>12/1/2/2014 LectureWednesday 06:10PM - 09:16PM, Library, Room 121<br>12/1/2/2014 LebMonday 08:15PM - 09:05PM, Library, Room 121<br>Faculty name E-mail address Instructional Method<br>Cesar A Solorzano Cesar Solorzano@rccd.edu Lecture, Lab<br>Cesar A Solorzano Cesar Solorzano@rccd.edu Lecture, Lab |
| You can also click on the class information about the class in                                                                                                    | s you are interested in to view all ncluding the class times and professor.                                                                                                    |

| P | eferred<br>Action                                                                                     | Classes<br>n | List | Term            | Class<br>Name/Deadlines                 | Location         | Meeting In                    | formation                                                      | Faculty         | Available/<br>Capacity/<br>Waitlist | Units  | Author<br>Code | ization |
|---|----------------------------------------------------------------------------------------------------|--------------|------|-----------------|-----------------------------------------|------------------|-------------------------------|----------------------------------------------------------------|-----------------|-------------------------------------|--------|----------------|---------|
|   | RG -                                                                                                  | Register     | •    | Fall<br>2014    | <u>SPA-1-38380</u><br>(38380) Spanish 1 | Norco<br>College | 08/25/2014-1<br>09:20PM, Libi | 2/12/2014 Lecture Wednesday 06:10PM -<br>rary, Room 121 (more) | C.<br>Solorzano | 0/32/21                             | 5.00   |                |         |
| C | Current Registrations Drop Term Pass/ Class Name/Deadlines Location Meeting Information Faculty Units |              |      |                 |                                         |                  |                               |                                                                |                 | Units                               |        |                |         |
|   |                                                                                                    | Fall<br>2014 |      | COM-9-<br>Commi | 37946 (37946) Interper<br>Inication     | rsonal           | Norco<br>College              | 08/27/2014-12/10/2014 Web Enhanced Le<br>Library, Room 109     | cture Wedne:    | sday 06:30PM - 09:40                | PM,    | G.<br>Stinson  | 3.00    |
|   | 8                                                                                                    | Fall<br>2014 |      | PSY-2-3         | 38341 (38341) Biologic                  | al Psych         | Norco<br>College              | 08/25/2014-12/12/2014 Hybrid Tuesday 11<br>Room 117 (more)     | 1:15AM - 12:40  | 0PM, Industrial Techn               | ology, | L.<br>Adams    | 3.00    |
|   |                                                                                                    |              |      |                 |                                         |                  |                               | SUBMIT                                                         |                 |                                     |        |                |         |

Make sure that you "Register" or "Waitlist" for the class and hit submit. Once this step in completed, you can check "My Class Schedule" to make sure the process was successful. \*\*You will use this screen as well to add a class that you have an authorization code for. Type it in the right hand side before submitting.

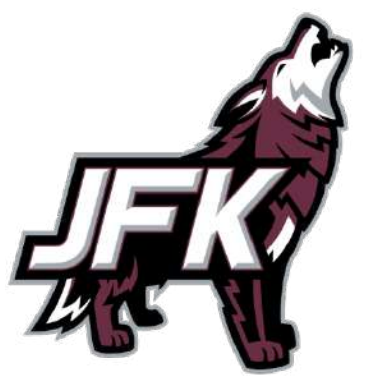

# My Class Schedule

|                                                                                                    | Registration                                                                                                   | Go back to the M                                                                  | Go back to the Main Menu                 |  |  |  |  |
|----------------------------------------------------------------------------------------------------|----------------------------------------------------------------------------------------------------|-----------------------------------------------------------------------------------|------------------------------------------|--|--|--|--|
| Cosmetology Application<br>CAP Program Application Form<br>EOPS Supplemental Application<br>Search for Classes<br>Check my Registration Dates/Ho | ✓ My Class Schedule ×<br>← → C ff  https://was02.rcc.edu/RCCD/RCCD?TOKENIDX=89538284218<br>Riverside Community | LO LITE REGISTIATIC                                                               | ອກ section.                              |  |  |  |  |
| Register and Drop Classes<br>My Class Schedule<br>My Account Summary by Term<br>Make a Payment<br>Purchase Student Parking<br>Order Textbooks    | WebAdvisor Moreno Valley * Nort                                                                                | O Riverside<br>Chance Password Log Out Main Menu Default Men<br>My Class Schedule | u Hiele Gowrace Us<br>Welcome Elizabeth! |  |  |  |  |
|                                                                                                    | * = Required<br>Select a Term*<br>Select a Class Strus*<br>1 - All Class Activity<br>2 - Active Classes Only   | SUBMIT<br>Chanse Passinging Log Out Main Menu Default Met                         | и   Неце   Сомпаст Us                    |  |  |  |  |

Once you have picked your classes, you can view "My Class Schedule" under the Registration section. Click on "All Class Activity" to view all of your courses that you have added, waitlisted, or dropped.

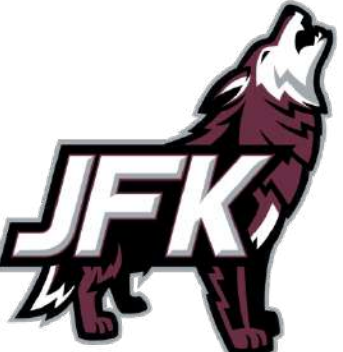

### My Class Schedule

| rotal Registered Credits 9.00                      |     |         |                |                                                                                                    |       |      |          |
|----------------------------------------------------|-----|---------|----------------|----------------------------------------------------------------------------------------------------|-------|------|----------|
| Class Name / Deadlines                             | Loc | Status  | Status<br>Date | Meeting Information                                                                                                    | Units | P/NP | Start    |
| COM-9-37946 (37946) Interpersonal<br>Communication | NOR | Added   | 07/25/14       | 08/27/2014-12/10/2014 Web Enhanced LectureWednesday 06:30PM - 09:40PM, Library, Room 109                                                                                                    | 3.00  |      | 08/25/14 |
| PSY-2-38341 (38341) Biological Psych               | NOR | Added   | 07/26/14       | 08/25/2014 - 12/12/2014 HybridTuesday 11:15AM - 12:40PM, Industrial Technology, Room 117<br>08/25/2014 - 12/12/2014 Online<br>Days to be Announced, Times to be AnnouncedRoom LINE                              | 3.00  |      | 08/25/14 |
| ART-6-37853 (37853) Art Appreciation               | NOR | Dropped | 07/26/14       | 08/25/2014-12/10/2014 LectureMonday, Wednesday 12:45PM - 02:10PM, West End Quad,<br>Room W7                                                                                                    | 3.00  |      | 08/25/14 |
| You are on the following waitlist(s):              |     |         |                |                                                                                                    |       |      |          |
| BIO-1-37860 (37860) General Biolean                | NOR | Active  | 07/25/14       | 08/25/2014 - 12/12/2014 Web Enhanced LectureTuesday, Thursday 11:15AM - 12:40PM,<br>Theater, Room 101<br>08/25/2014 - 12/12/2014 Web Enhanced LabThursday 07:45AM - 10:55AM, Industrial<br>Technology, Room 128 |       |      | 08/25/14 |
| MAT-12-38212 (38212) Statistics                    | NOR | Active  | 07/25/14       | 08/25/2014-12/10/2014 LectureMonday, Wednesday 03:00PM - 05:05PM, Applied Technology,<br>Room 211                                                                                                    |       |      | 08/25/14 |
| CHE-2A-37901 (37901) Intro Chemistry I             | NOR | Active  | 07/25/14       | 08/25/2014 - 12/12/2014 Web Enhanced LectureTuesday, Thursday 02:00PM - 03:25PM,<br>Applied Technology, Room 114<br>08/25/2014 J 20/2014 Web Enhanced LabEriday 01:00PM - 04:10PM Humanities, Room 204          |       |      | 08/25/14 |

Verify that the status says "Added" for the course that you registered for. If you waitlisted for a course, it will be listed at the bottom and say "Active" in the status.

# My Class Schedule

- If you have officially been "Added" into a class, please print your class schedule and attach it to a green schedule change form so the counselor can adjust your schedule to accommodate your college course. Turn these forms in to the bins outside Mrs. Kretz's (non-AVID students) and Mrs. Leigh's (AVID students) offices.
- Keep in mind that a schedule change form should only be submitted if you are "Added" not "Active." If you are waitlisted for a class, your schedule can not be changed until you are officially added.
- Please pay attention to the time frame of the class you signed up for and see how many periods at JFK that it may cover. It is easier to pick a college course that only goes through 1 period rather than 2 or more. This doesn't mean that it cannot be done, but it is just harder to fit in your schedule.
- Friday courses are not recommended unless they are after school hours!

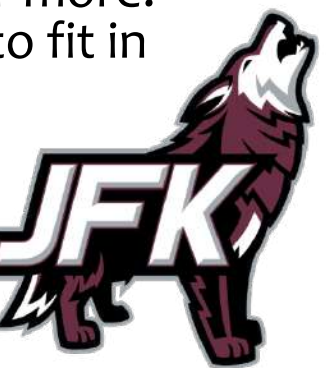

### **Pay Your Health Fees**

| F                                                                                                    | legistration                                                                                                    |                                                           | Go back to the Main Menu to the<br>Registration section                                                                                                    |  |  |  |  |  |  |
|----------------------------------------------------------------------------------------------------|----------------------------------------------------------------------------------------------------|-----------------------------------------------------------|----------------------------------------------------------------------------------------------------|--|--|--|--|--|--|
| Cosmetology Application<br>CAP Program Application Form<br>EOPS Supplemental Application<br>Search for Classes<br>Check my Registration Dates/Holds<br>Register and Drop Classes<br>My Class Schedule<br>My Account Summary by Term<br>Make a Payment<br>Burchase Student Parking<br>Order Tr Hoooks | Make a Payment         Deadlines to drop for non payment are being enforced. To see payment deadlines go to www.rcc.edu, click on STUDENT's then click on the FEE's option located on the right side of the page.         • Please pay the full balance for the current term to avoid being dropped for non-payment.         • The doilar amount entered in the Amit to Pay column must match the doilar amount in the Amit Due column.         • If you are unable to pay with a credit card at this time, please click Help for alternate payment information.         • Check the Fee Fayment Deadlines link.         • If you pay for a parking permit. If will be mailed the next day (evenings, weekends, and holidays excluded).         • To print an updated receipt click the Account Summary by Term option.         • Retain this receipt for your tax records.         • If you have a credit balance from a prior term you can not use it to pay for the current term. All credit balances from prior terms will be refunded to you. |                                                           |                                                                                                    |  |  |  |  |  |  |
| "Make a Payment"                                                                                                    | Total Amount Due 33.00                                                                                                    | ance Description 33.00 Fall 2014, Student Receivable      | Total Charges         Payments         Financial Aid Remaining         Payment Plans         Refunds           33.00         0.00         0.00         0.00         0.00 |  |  |  |  |  |  |
|                                                                                                    | Payment Type*<br>VISA - VI<br>AMER - J<br>MC - Mat<br>DISC - DI                                                                                                    | ISA Card<br>American Express<br>ster Card<br>iscover Card | SUBMIT                                                                                                    |  |  |  |  |  |  |

Make sure that you pay your health fees otherwise you are unable to look at your grades and print your unofficial transcripts. This is the only fee that JFK students will have to pay besides purchasing books.

# **View Your Grades & Transcripts**

| Academic Profile                                                                                                    |                                    |                            |                                    |                              |                                 | Go back to the Main Menu to the   |  |  |  |
|----------------------------------------------------------------------------------------------------|------------------------------------|----------------------------|------------------------------------|------------------------------|---------------------------------|-----------------------------------|--|--|--|
| Degree Application<br>Certificate Application<br>Application Status List                                                              |                                    |                            |                                    |                              | Acad                            | demic Profile section             |  |  |  |
| Degree/Certificate Application - Reapply<br>Grades by Term<br>View/Print my Unofficial Transcript<br>Order ar Sticial RCCD Transcript |                                    |                            |                                    |                              |                                 | Grades by Term                    |  |  |  |
| Check in canscript Request Status                                                                                                    | Choose One                         | Term                       | Description                        | Start Date                   | End Date                        | ÷                                 |  |  |  |
| Order and CD Enrollment Verification                                                                                                  |                                    | 14FAL                      | Fall 2014                          | 08/25/14                     | 12/12/14                        | 5                                 |  |  |  |
| "Grades by Term"                                                                                                    |                                    | 14500                      | Summer 2014                        | 05/23/14                     | 07/33/14                        |                                   |  |  |  |
| Ver Glades by term                                                                                                    | -                                  | 14WIN                      | Winter 2014                        | 01/06/14                     | 02/13/14                        |                                   |  |  |  |
| Lab Allendance Hours                                                                                                    |                                    | 13FAL                      | Fall 2013                          | 08/26/13                     | 12/14/13                        |                                   |  |  |  |
|                                                                                                    | 8                                  | 13SUM                      | Summer 2013                        | 06/17/13                     | 07/28/13                        |                                   |  |  |  |
|                                                                                                    |                                    | 13SPR                      | Spring 2013                        | 02/11/13                     | 06/06/13                        |                                   |  |  |  |
|                                                                                                    | 6                                  | 13WIN                      | Winter 2013                        | 01/02/13                     | 02/07/13                        |                                   |  |  |  |
|                                                                                                    |                                    | 12FAL                      | Fall 2012                          | 08/27/12                     | 12/14/12                        |                                   |  |  |  |
|                                                                                                    |                                    |                            |                                    | 17-                          |                                 | SUBMIT                            |  |  |  |
| You may select the<br>Grades will not be p<br>completed. If you v<br>class, you will need                                             | term<br>bostec<br>want t<br>to spe | you<br>1 ur<br>20 c<br>eak | u wisł<br>ntil th<br>heck<br>to tł | n to<br>e te<br>you<br>ne pr | view<br>rm is<br>r pro<br>rofes | grades for.<br>gress in a<br>sor. |  |  |  |

#### Submitting Your Norco College Grades to JFK

| Aca                                                                                                    | idemic Profile                                                                                                    | Go back to the Main Menu to the                                                                                                    |  |  |  |  |
|----------------------------------------------------------------------------------------------------|----------------------------------------------------------------------------------------------------|----------------------------------------------------------------------------------------------------|--|--|--|--|
| Degree Application<br>Certificate Application<br>Application Status List<br>Degree/Certificate Application - Reapp                                                                                                    | lv.                                                                                                    | Academic Profile section                                                                                                    |  |  |  |  |
| <u>View/Print my Unofficial Transcript</u><br><u>Order an Official RCCD Transcript</u><br><u>Check mini ranscript Request Status</u><br><u>Check Transcript Received by RCC</u><br>Order an Roc2D Enrollment Verificat<br><b>''View/Print my</b><br><u>Status</u><br><b>Unofficial</b><br><b>Transcript''</b> | The information in your unofficial transcript is the same as in you<br>However, this is an unofficial document and is provided for your<br>If you require an official copy, you must either fill out the Official T<br>online or complete the appropriate form in person at one of the t<br>Contact Admissions at the Riverside campus for grades receive<br>For printing instructions, click Help in the upper right-hand com<br>the SUBMIT button to request your transcript.<br>To access your unofficial transcript, click the SUBMIT button. | View/Print my Unofficial Transcript<br>ur official transcript<br>personal use.<br>transcript Request<br>three campus locations.<br>d prior to Spring 1974. |  |  |  |  |
|                                                                                                    | To access you another acheering and the address of the                                                                                                    | SUBMIT                                                                                                    |  |  |  |  |

After every term is completed, please print your unofficial transcript and turn in to our registrar, Mrs. Schlopy. She will transcribe your classes onto your JFK transcript. This process takes a few weeks and will not take effect immediately.

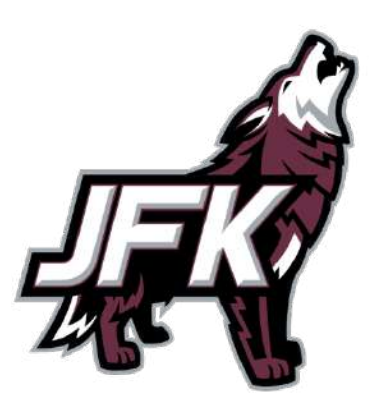

# Your Unofficial Transcript

|                |                 |                  |                 |                                      |                |                |                        |                    |                 | 08/16/1          |  |  |
|----------------|-----------------|------------------|-----------------|--------------------------------------|----------------|----------------|------------------------|--------------------|-----------------|------------------|--|--|
|                |                 |                  |                 | Riverside Community College District |                |                |                        |                    |                 |                  |  |  |
| Jnofficial Tra | inscript        | Unofficia        | l Transcript    | Unofficial T                         | ID: 00<br>Doe, | 000111<br>John | fficial Tra            | nscript            | Unofficia.      | l Transcript     |  |  |
| COLL IGETC     | GE<br>CSU Level | Course<br>Number | Course<br>Title |                                      | Grade          | Notata         | GPA Units<br>Attempted | Units<br>Completed | Grade<br>Points | G.P.A.           |  |  |
|                |                 |                  | Fal             | 1 2012 (08/2                         | 012 - 12       | 2/2012) -      |                        |                    |                 |                  |  |  |
| NOR            | à               | EAR-20           | Child Growth a  | and Developmen                       | t A            |                | 3.00                   | 3.00               | 12.00           |                  |  |  |
| NOR            | A               | FSY-1            | General Psych   |                                      | A              |                | 3.00                   | 3.00               | 12.00           |                  |  |  |
|                |                 |                  |                 | SEMESTER TOT<br>CUMULATIVE T         | al<br>otals    |                | 6.00<br>6.00           | 6.00<br>6.00       | 24.00<br>24.00  | 4.0000<br>4.0000 |  |  |
|                |                 |                  | Wint            | er 2013 (01/                         | 2013 - 0       | 02/2013)       |                        |                    |                 |                  |  |  |
| NOR.           | A               | AMY-10           | Survey Human J  | anat/Physic                          | в              |                | 3.00                   | 3.00               | 9.00            |                  |  |  |
|                |                 |                  |                 |                                      | 1100           |                |                        |                    |                 |                  |  |  |

Your unofficial transcript will look like this. Make sure that your name is visible on the transcript when you turn it in to the registrar.

#### Withdrawing From A Class vs. Earning a D or F.

- While we usually do not recommend a student withdrawing from a class, sometimes it is a better option than earning a D or F on your transcript.
- Please pay attention to the dates to "Withdraw" from a class without a W and "Withdraw" from a class with a W.
- If you think that you are not doing well in a class and may not pass it, you can withdraw from the class to avoid earning a D or F grade. However, we hope that you would do your best to try to pass a class. Having multiple Ws (3 or more) on your transcript will affect your GPA.
- If you are struggling in a class and think that you may not pass, please see Mrs. Kretz or Mrs. Leigh ASAP to help in your decision process of whether to withdraw.

#### Success at Norco College

- Please do not forget to fill out your Norco College registration form for every term and turn it in by the deadline. We will make numerous announcements reminding you of this deadline. Don't procrastinate!
- Make sure that you turn in the form yourself to Norco College Student Services.
- Ask for a receipt once this form is turned in and make sure you hold on to your receipt. If there is a discrepancy, this is the only proof that you have that this form was turned in.
- Take advantage of your free education while you have it. Taking Norco College classes is a privilege, so make sure that you keep your grades up at JFK and Norco College to ensure that you can keep taking classes.

#### Success at Norco College

#### A friendly reminder to parents:

- Norco College will only speak to the student. Parents are not allowed to contact student services or professors on behalf of the student.
- If you need any assistance or have any questions, please do not hesitate to ask Mrs. Kretz, Mrs. Leigh, or any of our Administrative Team.

#### We are happy to help!

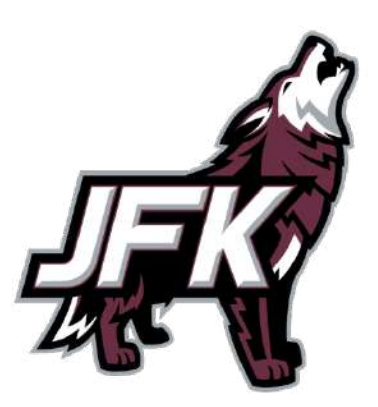